# Instrukcja przekierowania poczty.

Poczta wne na zewnętrzną pocztę.

1. Logujemy się na pocztę wydziałową przez stronę https://coin.wne.uw.edu.pl/poczta

| Witamy w Por | czta praco | wników WNE | UW |  |
|--------------|------------|------------|----|--|
|              | 200        |            |    |  |
| 0.0442       |            |            |    |  |

2. Z menu po prawej wybieramy "Settings"

| Mail        | Contacts         | Settings | 🔀 Logout |
|-------------|------------------|----------|----------|
| Filter: All | ▼ Q <sup>*</sup> |          | 8        |

3. Następnie "Vacation"

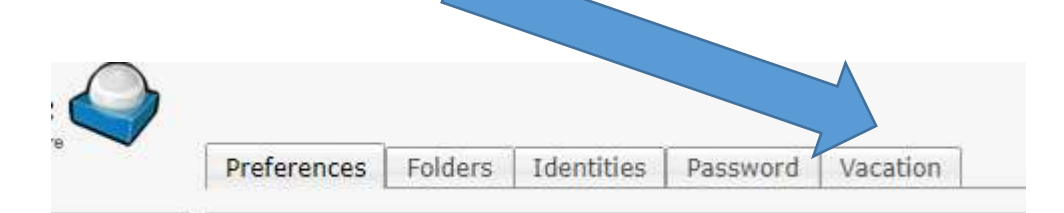

Odnajdujemy sekcję "Forwarding settings".Kolejnym krokiem jest wpisanie adresu na który chcemy przekierować naszą pocztę.

| Forwarding settings<br>Keep a copy of the mail<br>Separate each forward address by a comma<br>Forward mail to | Separate each forward address by a comma |
|----------------------------------------------------------------------------------------------------|------------------------------------------|
| Save                                                                                                    |                                          |
|                                                                                                    |                                          |

Po zapisaniu zmian nasza pocztą będzie automatycznie przekierowywana na wskazany przez nas adres @email.

## Poczta @uw.edu.pl na inny adres

### Automatyczne przekazywanie dalej wiadomości z Gmaila na inne konto.

Uwaga: przekazywanie dalej można ustawić tylko na komputerze. Nie da się tego zrobić w aplikacji Gmail.

### Włączanie automatycznego przekazywania dalej

ie

- 1. Otwórz <u>Gmaila</u> na komputerze, używając konta, z którego chcesz przekazywać wiadomości. Możesz przekazywać wiadomości tylko z pojedynczego adresu Gmail, a nie z grupy e-maili lub aliasu.
- 2. W prawym górnym rogu kliknij Ustawienia 🍄 👌 Zobacz wszystkie ustawienia.

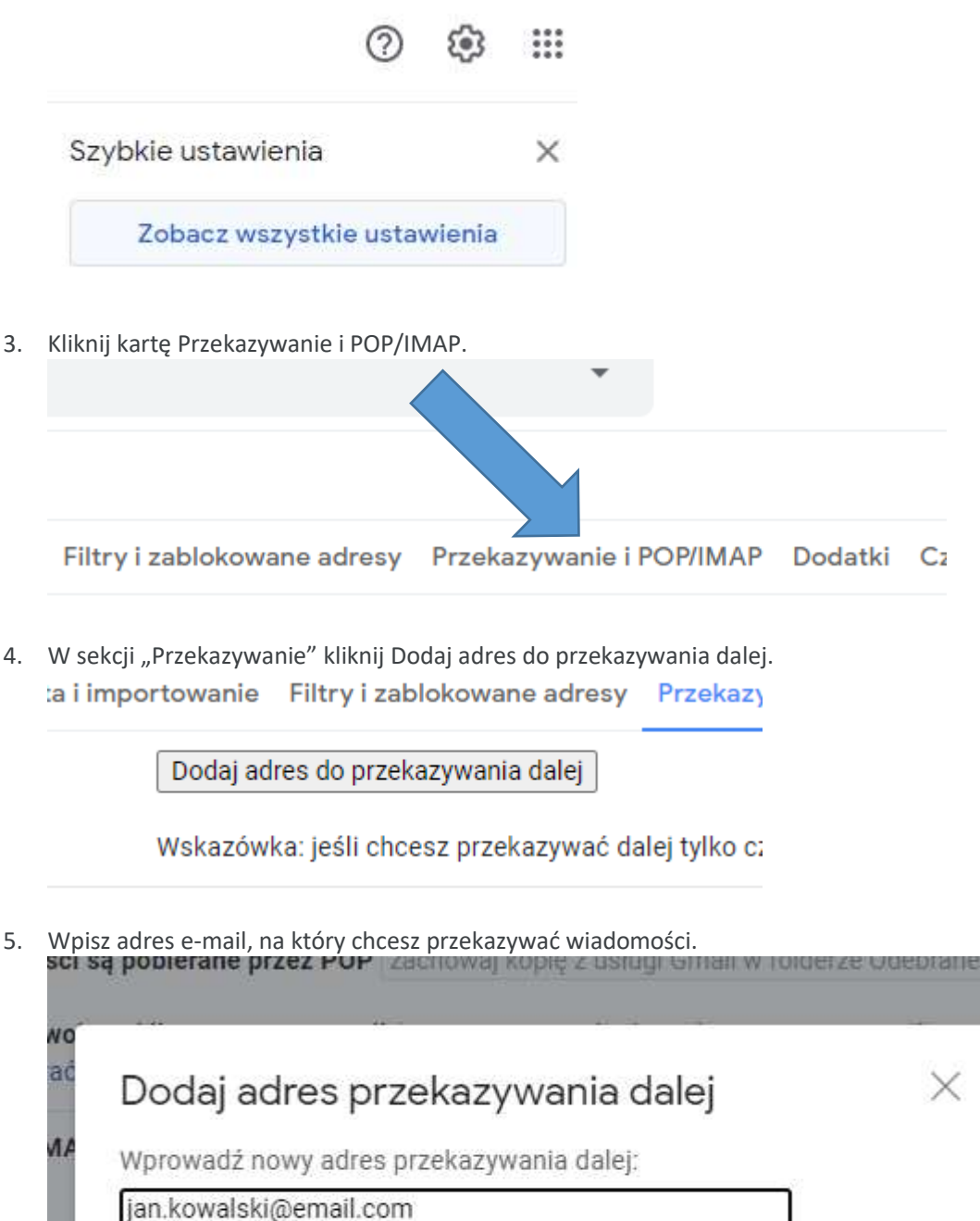

Dalei

Anului

- 6. Kliknij Dalej > Dalej > OK.
- 7. Na podany adres zostanie wysłana wiadomość weryfikacyjna. Kliknij zawarty w wiadomości link.

Od Zespół usługi Gmail <forwarding-noreply@google.com> 🏠

## Temat (#85408832) Potwierdzanie przekazywania dla usługi Gmail – odbieranie poczty z adresu irek.kulesz@gmail.com

```
Do jan.kowalski@email.com
```

```
Użytkownik adresu jan.kowalski@email.com zażądał automatycznego
przekazywania poczty na Twój adres e-mail: jan.kowalski@email.com
Kod potwierdzenia: 85408832
Aby zezwolić na automatyczne przekazywanie poczty z adresu
jan.kowalski@email.com na Twój adres,
kliknij link poniżej w celu potwierdzenia żądania:
https://mail-settings.google.com
/mail/vf-%5BANGjdJ_XoZ6VpAOHBAgk4sI3DtpSIaIf9X2TOIQwUSN25wIwCv398uQ Oa-kmGKt
                                                                               V7CpJKPc3uNxIRY
F2d-EZBF4WRJYa0F6c0ZXnk2UJM
Jeśli klikniesz link i okaże się, że nie jest on prawidłowy, skopiuj
go i wklej w nowym oknie przeglądarki. Jeśli nie możesz uzyskać
dostępu do linku, możesz wysłać kod potwierdzenia
85408832 na adres jan.kowalski@email.com
             korzystanie z usługi Gmail!
Dzięku
Pozdrawiamy
Zespół usługi Gmail
Jeśli nie wyrażasz zgody na to żądanie, nie musisz nic robić.
Żadne wiadomości nie będą automatycznie przekazywane z adresu
jan.kowalski@gmail.com na Twój adres e-mail,
dopóki nie potwierdzisz żądania przez kliknięcie linku powyżej. Jeśli
zdarzyło Ci się przypadkowo kliknąć ten link, ale nie chcesz
automatycznego przekazywania wiadomości z adresu jan.kowalski@gmail.com
na Twój adres, kliknij ten link, aby anulować dokonaną weryfikację:
https://mail-settings.google.com/mail/uf-%5BANGjdJ9kt-
puRqeXoEIeuUCcdAEhYXpnLC N1oNoGeaq3dvZ3dS5PG0WdQ-89PeXMgnrteZhYISDyvouve5B%5D-F2d-
EZBF4WRJYa0F6c0ZXnk2UJM
```

- 8. Wróć do strony ustawień konta Gmail, z którego chcesz przekazywać wiadomości dalej, i odśwież stronę w przeglądarce.
- 9. Kliknij kartę Przekazywanie i POP/IMAP.
- 10. W sekcji "Przekazywanie dalej" zaznacz pole Przekaż dalej kopię przychodzącej poczty do.
- 11. Zdecyduj, co ma się dziać z kopiami Twoich wiadomości w Gmailu. Zalecamy przechowywać kopie wiadomości Gmail w Odebranych.
- 12. U dołu strony kliknij Zapisz zmiany

#### Wyłączanie automatycznego przekazywania dalej

- 1. Otwórz <u>Gmaila</u> na komputerze, używając konta, z którego chcesz przestać przekazywać wiadomości.
- 2. W prawym górnym rogu kliknij Ustawienia 🍄 👌 Zobacz wszystkie ustawienia.
- 3. Kliknij kartę Przekazywanie i POP/IMAP.
- 4. W sekcji "Przekazywanie" zaznacz opcję Wyłącz przekazywanie dalej.
- 5. Kliknij **Zapisz** zmiany u dołu strony.